#### How to register attendance on the web

## **CAMPUSSQUARE**

# 

2024.9.24

Copyright © 2024 NS Solutions Corporation , All Rights Reserved.

CampusSquare has a web-based attendance registration feature. When faculty members use this function to take attendance, they need to access the attendance registration screen from their own computers or smartphones and register their attendance.

If you are a faculty member, please refer to this manual to register your attendance using the web attendance registration (key number registration).

The web attendance registration function will not register as attendance if you fail to enter your attendance within the time limit. Please be sure to read this manual in advance and be prepared to log in so that you will not be rushed at the beginning of class.

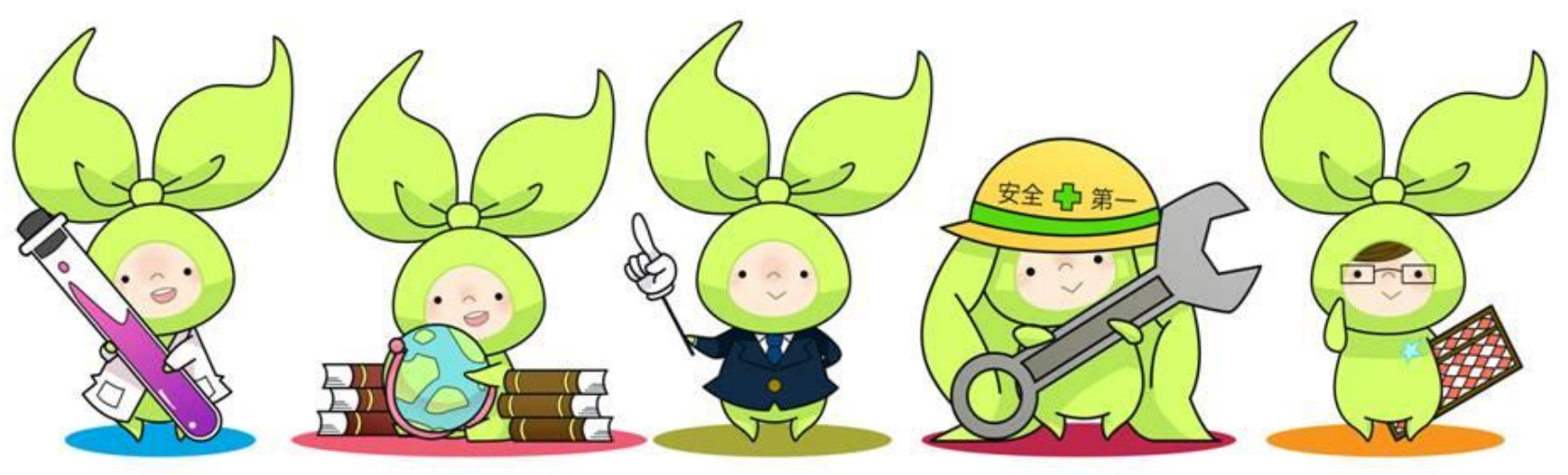

XNot all classes will be registered for attendance by key number.

### 1. Register attendance using the web attendance registration (key number registration).

**CAMPUSSQUARE** 

(1) To register your attendance, you will need to access <u>this URL (https://attendance.risyu.saitama-u.ac.jp/campusaa/?locale=en US</u>) and log in with your own account.

\*Place a shortcut on the home screen of your smartphone or register a bookmark so that you can access it anytime.

Please note that the login screen (URL) is different from that of CampusSquare for course registration and grade reference.

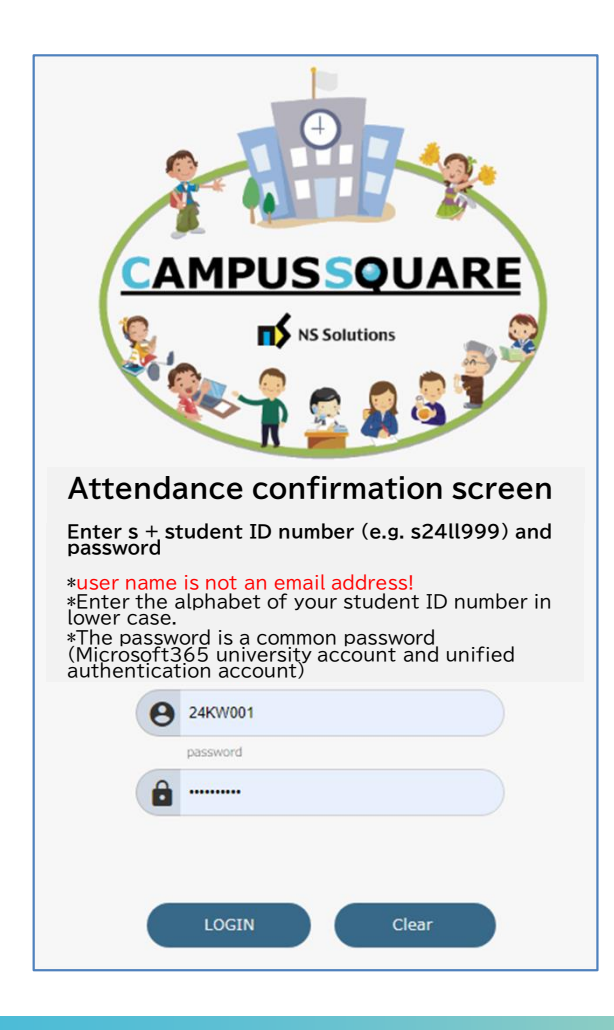

(2) Log in using your Unified authentication account, where the ID is "s + student ID number(s24LL999)" and the password is the Unified Authentication Account password provided in the notification distributed at the time of enrollment (or the password you changed if you changed it yourself).

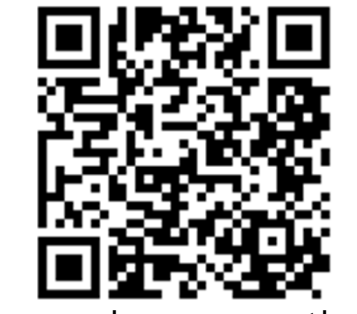

You can also access the attendance registration site using this QR code.

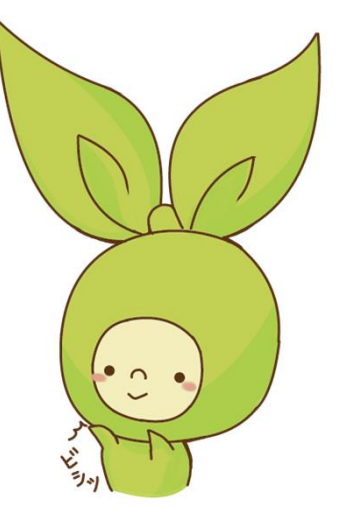

## 1. Register attendance using the web attendance registration (key number registration).

#### (4)After logging in, the Attendance Key Number Registration/Class List screen will open, and click "Report Attendance" for the class for which you wish to register attendance.

| Attendance Key Number Registration / Class List |                                              |                                  |                                  |                   |                 |                         |                   |                    |
|-------------------------------------------------|----------------------------------------------|----------------------------------|----------------------------------|-------------------|-----------------|-------------------------|-------------------|--------------------|
| The system will auto<br>If you do not report    | matically log you<br>your attendance,        | out after a ce<br>click the "Log | ertain amount o<br>Jout" button. | of time has       | passed from the | screen display.         | LOGOUT            |                    |
| Name                                            | 埼大 メリン                                       |                                  | Student ID<br>No.                | 24KW001           |                 |                         |                   |                    |
| Faculty/Department                              | Faculty of Liberal<br>ArtsDepartment<br>Arts | of Liberal                       | Year                             | 1                 |                 |                         |                   |                    |
| Class List                                      |                                              |                                  |                                  |                   |                 |                         |                   |                    |
| No                                              |                                              | Class date (d                    | ay of week) • C                  | lass period       | Subject name    | Instructor              | Registration Code | Faculty/Department |
| 1 ATTENDANCE DECLARATION 09/06(Fri) • 4         |                                              |                                  | Academic Skills                  | Ryosuke Matsubara | F00107          | Faculty of Liberal Arts |                   |                    |
|                                                 |                                              |                                  |                                  |                   |                 |                         |                   |                    |

(5)The Attendance Key Number Registration/Attendance Report screen will open. Select the correct key number and click "REGISTRATION".

| 🖉 Atten                                                                                           | dance Key N                                                                                     | umber F                                          | Registration /                                                                                    | Attendance                                            | Declaration                      |
|---------------------------------------------------------------------------------------------------|-------------------------------------------------------------------------------------------------|--------------------------------------------------|---------------------------------------------------------------------------------------------------|-------------------------------------------------------|----------------------------------|
| The system will auto<br>If you do not report                                                      | omatically log you out after a c<br>your attendance, click the "Lo                              | ertain amount of ti<br>gout" button.             | me has passed from the screer                                                                     | display. LOGOUT                                       |                                  |
| Academic Year                                                                                     | 2024Academic Year                                                                               | Registration Code                                | F00107                                                                                            |                                                       |                                  |
| Faculty/Department                                                                                | Faculty of Liberal Arts                                                                         | Instructor                                       | Ryosuke Matsubara                                                                                 |                                                       |                                  |
| Subject name                                                                                      | Academic Skills                                                                                 | Class date (day<br>of week) · Class<br>period    | 09/06(Fri) · 4                                                                                    |                                                       |                                  |
| Declare 09/06(Fri) · ·<br>Select the Key Number<br>You can only select it<br>If you make a mistak | 4's attendance.<br>er provided by the Instructor.<br>once.<br>e, please report it to the Instru | ictor.                                           |                                                                                                   |                                                       |                                  |
| [Key Number List]<br>3<br>7<br>5<br>2<br>4<br>6<br>REGISTRATION                                   |                                                                                                 | The co<br>decisio<br>instruc<br>You ca<br>to mak | prrect answer ke<br>on time will be c<br>ctor for each cla<br>in only register o<br>te a mistake. | y number and<br>ommunicated<br>ss.<br>once, so please | input<br>by the<br>e be sure not |
| and the second second second                                                                      |                                                                                                 |                                                  |                                                                                                   |                                                       |                                  |

XIf you have registered for a course, but the corresponding course does not appear, please notify the instructor.

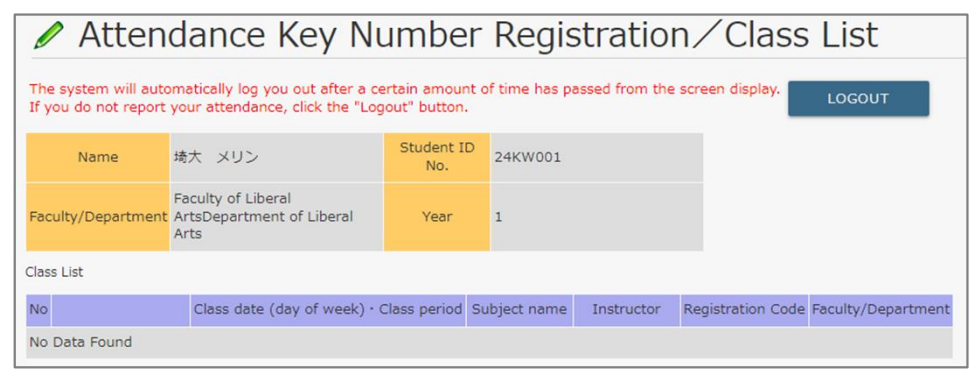

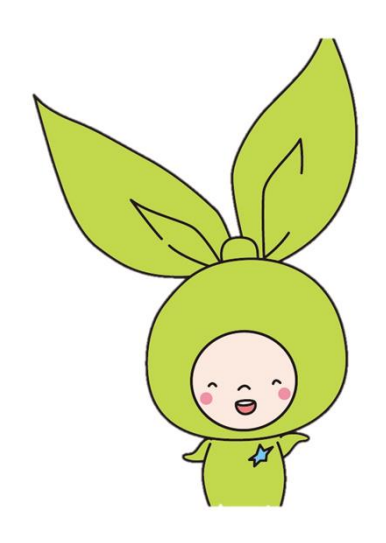

**CAMPUSSQUARE** 

## 1. Register attendance using the web attendance registration (key number registration).

(6)When registration is completed, the Attendance Key Number Registration/Reporting Result screen opens.When the message "Attendance for the following classes has been registered. is displayed, attendance registration is complete.

|   | 🖉 Atten                                       | dance Key N                       | umber | Registration. |
|---|-----------------------------------------------|-----------------------------------|-------|---------------|
| ť | Attendance for the follo                      | wing classes has been registered. | )     |               |
|   | Academic Year                                 | 2024Academic Year                 |       |               |
|   | Faculty/Department                            | Faculty of Liberal Arts           |       |               |
|   | Registration Code                             | F00107                            |       |               |
|   | Subject name                                  | Academic Skills                   |       |               |
|   | Instructor                                    | Ryosuke Matsubara                 |       |               |
|   | Class date (day of<br>week) • Class<br>period | 09/06(Fri) • 4                    |       |               |
|   | ogged out.<br>To register the attenda         | nce Key Number again, please log  | in.   |               |

Could not register your attendance for the following classes.. is displayed, it means that you have entered an incorrect key number, etc., and attendance registration has not been completed. Please report this to the instructor and receive instructions.

CAMPUSSOUARE

| 🖉 Atten                                            | dance Key Ni                                                    | umber | Registration, |  |  |  |
|----------------------------------------------------|-----------------------------------------------------------------|-------|---------------|--|--|--|
| Could not register you                             | Could not register your attendance for the following classes.   |       |               |  |  |  |
| You may have selected<br>It is not allowed to retr | the wrong Key Number.<br>y. Please report it to the instructor. |       |               |  |  |  |
| Academic Year                                      | 2024Academic Year                                               |       |               |  |  |  |
| Faculty/Department                                 | Faculty of Liberal Arts                                         |       |               |  |  |  |
| Registration Code                                  | F00107                                                          |       |               |  |  |  |
| Subject name                                       | Academic Skills                                                 |       |               |  |  |  |
| Instructor                                         | Ryosuke Matsubara                                               |       |               |  |  |  |
| Class date (day of<br>week) • Class<br>period      | 09/06(Fri) · 4                                                  |       |               |  |  |  |
| Logged out.<br>To register the attenda             | nce Key Number again, please logi                               | n.    |               |  |  |  |

(7)If you want to check if you have registered your attendance, please log in again. If you have already declared, your registration is complete.

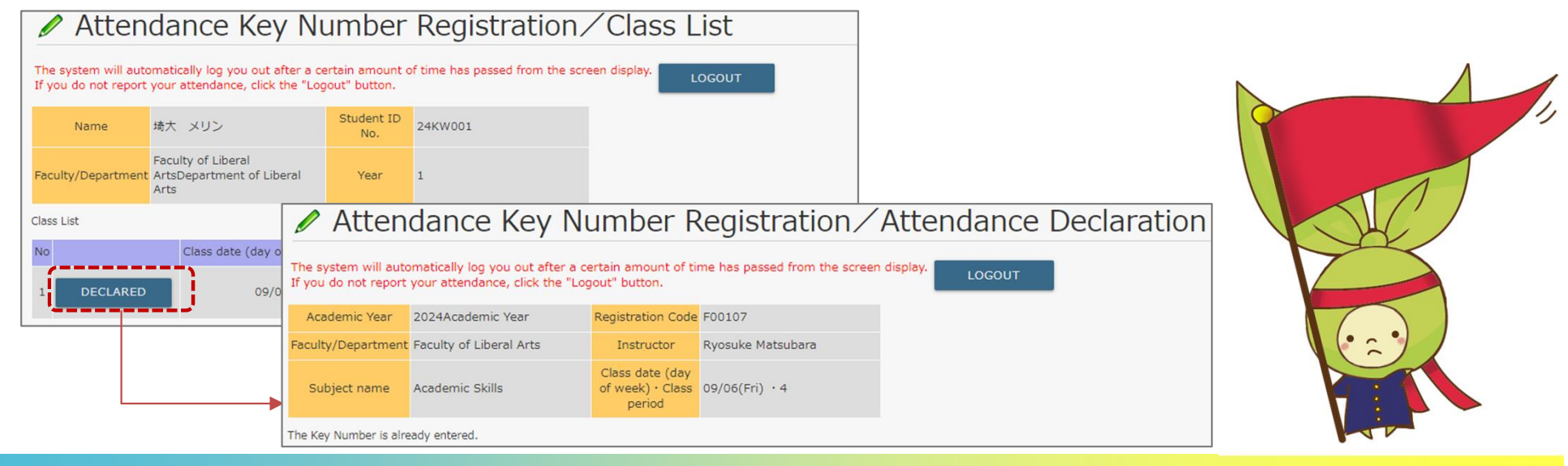

This is an important notice to inform you of the introduction of the new attendance registration system.

The following actions are considered serious fraud and are strictly prohibited.

- Giving your key number to others.
- Transferring information about the input decision time to others.
- Registering attendance when you are not actually present.
- Using another person's account to register attendance.

It is strictly prohibited to share the information provided in class regarding key numbers and input judgment time with others by any means (LINE, email, SNS, etc.).

Any unauthorized attendance or prohibited information sharing that is discovered will be subject to severe disciplinary action.

Each class offered by Saitama University is prepared for your growth. Missing out on such opportunities by improper attendance is nothing but a betrayal of yourself.

Your university life is a period of preparation for becoming a member of society. Your honest behavior here will help build your credibility in the future.

The new attendance system is designed to accurately track your learning and provide appropriate support.

Please understand these purposes and act appropriately as a university student.